# **Be Connected**

# 使用Skype

使用Skype視像通話的提示。

### 什麼是Skype?

Skype是全球最受歡迎的視像通話應用程式 之一,容許人們免費使用進行無限制的視像 通話。您可以從互聯網上下載Skype,適用

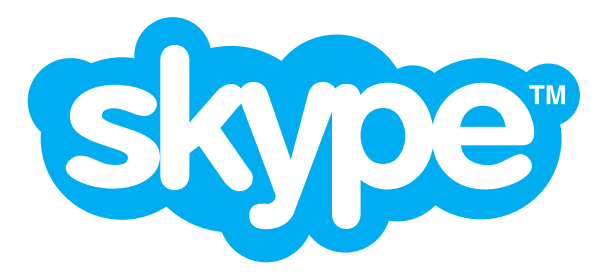

於桌上和手提電腦、平板電腦和智能手機。很多Windows電腦都已內置 Skype。

請登入www.Skype.com來下載Skype。

### 我可以用Skype打給誰?

您可以致電給其他使用Skype的用戶,可能是您現有聯絡人名單中的人, 或可直接在Skype增加聯絡人。

您不能用Skype撥打緊急電話或1300的電話號碼。

### 費用多少?

跟其他Skype用戶通話是免費的。 您也可以用Skype撥打常規電話,但不是免費的。

## 增加聯絡人

使用Skype與任何人通話之前,您先要把他們加入您的Skype聯絡人名單中。您可以用以下兩種方法加入聯絡人:

- Skype可以使用您現有的聯絡人名單。當您第一次 啟動時, Skype可能會要求您授權。
- 您可以使用Skype的搜尋欄來尋找其他人。

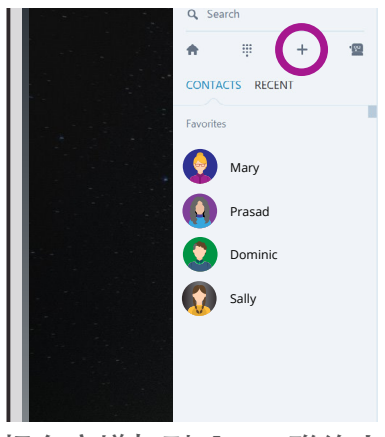

把名字增加到Skype聯絡人 名單中

# 使用Skype

# 使用Skype搜尋欄

要使用Skype搜尋欄尋找別人時, 請在搜尋欄內輸入以下其中 一項:

- 該人的名字(可以的話並輸 入位置,因太多人可能擁有 相同的名字)。
- 該人的電話號碼。
- 該人的電郵地址。

當結果列出來後,請點擊該人的名

字,他們的個人資料便會被顯示出來。

最後,請點擊'增加'到聯絡人,然後Skype便會向對方發出信息,要求 該人允許您將其增加到您的聯絡人名單中。當他們接受邀請後,您便可以 用Skype致電給他們。

## 進行Skype視像通話

要進行視像通話,請按照以下步驟操作: 1.從聯絡人名單中選擇您想找的人。他們的 個人資料便會被顯示出來。

- 2. 點擊攝錄機按鍵進行通話。
- 3. 對方的設備會響起。當他們接受來電

(點擊綠色按鍵),視像通話便開始。 4.點擊紅色掛斷按鍵來結束通話。 通話時,您會在整個屏幕上看到對方的 臉。在下角會出現一個小屏幕顯示出您的 臉,這就是對方能見到您的模樣。

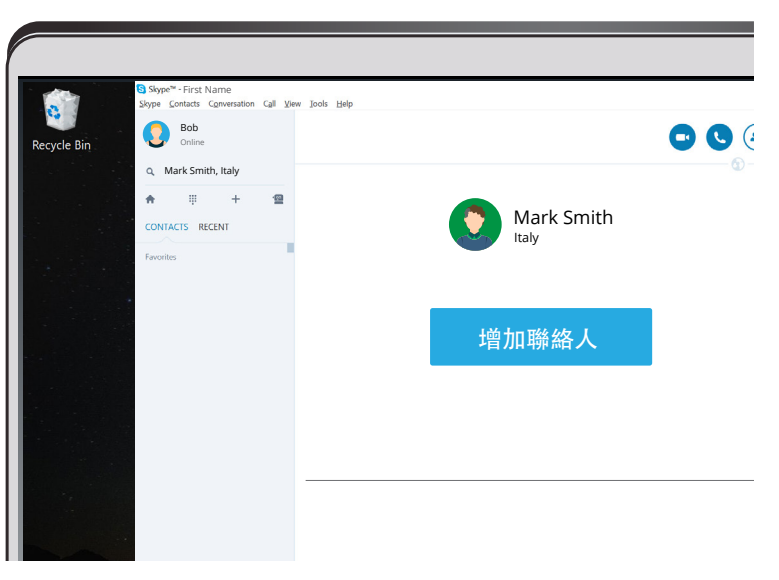

把名字增加到Skype聯絡人名單中

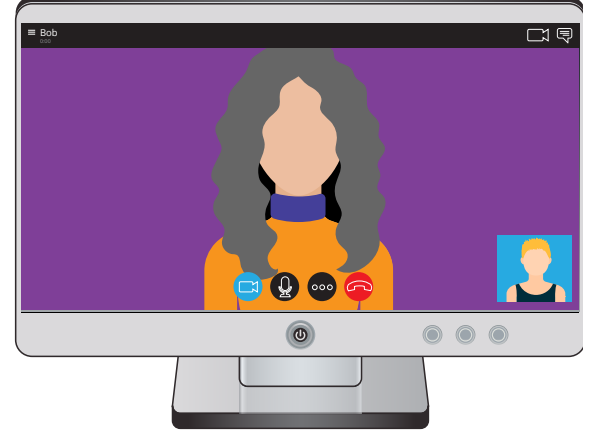

使用Skype進行視像通話

# 使用Skype

#### 增加聯絡人

您可以增加更多的人同時進行Skype視像 通話。點擊 '+'按鍵或 '...'按鍵來加入 其他人。請選擇您要加入的人的名稱。

#### 開始打電話

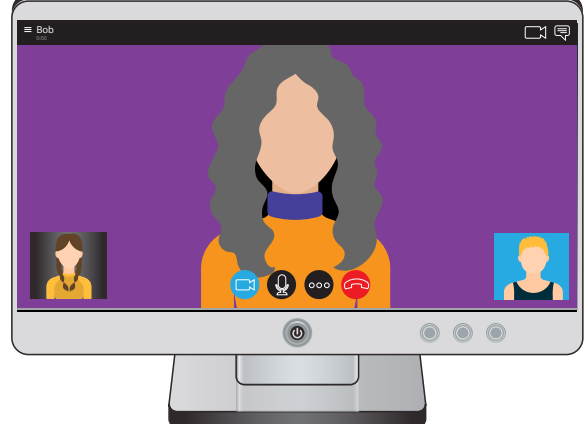

當您加入所有聯絡人後,使用Skype通話便很 容易,只需選擇該人的名字,然後點擊或按下通話按鍵便能通話。